# Dossier du patient

Présentation verticale Tous les volets sur la même fenêtre

# Fiche état civil

| $\int $ Etat civil                            |                                                                                                    |                                 |                       |                                                             |
|-----------------------------------------------|----------------------------------------------------------------------------------------------------|---------------------------------|-----------------------|-------------------------------------------------------------|
| Civilité Mr 🔻                                 |                                                                                                    | Numéro 3889                     |                       |                                                             |
| Prénom                                        |                                                                                                    | Id radio numérique              |                       |                                                             |
| Nom                                           |                                                                                                    | N° de boite                     | <b>9</b>              |                                                             |
|                                               |                                                                                                    | Ref. dossier papier             |                       |                                                             |
| Date de naissance                             |                                                                                                    | Nouveau patient                 |                       | <cliquez avec="" bouton="" droit<="" le="" td=""></cliquez> |
| Profession                                    | <b>\begin{aligned} &amp; &amp; &amp; &amp; &amp; &amp; &amp; &amp; &amp; &amp; &amp; &amp; &amp; &amp; &amp; &amp; &amp; &amp; &amp;</b> | 1er rendez-vous 06/01/2016      |                       | pour placer la photo>                                       |
| Coordonnées                                   |                                                                                                    |                                 | — , depuis la famille |                                                             |
| Destinataire du courrier                      | 🤣 💷                                                                                                    | Tel 1 👻                         |                       |                                                             |
| Adresse                                       | •                                                                                                    | Tel 2 👻                         |                       |                                                             |
| Complément d'adresse                          |                                                                                                    | Tel 3 👻                         |                       |                                                             |
| Code postal                                   |                                                                                                    | Portable 👻                      |                       |                                                             |
| Ville                                         |                                                                                                    | Email                           |                       |                                                             |
| Pays                                          | •                                                                                                    | Email pro                       |                       |                                                             |
| Adressé par                                   | ▼                                                                                                    |                                 |                       |                                                             |
|                                               |                                                                                                    |                                 |                       |                                                             |
| Notes                                         |                                                                                                    | Alertes                         |                       |                                                             |
| Drapeau dans la liste des patients 📃 Afficher | le commentaire à l'ouverture du dossier                                                                                                  | Créez des alertes qui s'ouvriro | ont pour ce patient   |                                                             |
|                                               |                                                                                                    |                                 |                       |                                                             |
|                                               |                                                                                                    |                                 |                       |                                                             |
| Assurance Maladie Obligato                    | bire                                                                                                    | <b>–</b>                        |                       |                                                             |
|                                               |                                                                                                    |                                 |                       |                                                             |

# Fiche état civil

| ion d'un nouvea | au dossier patient                                                            |                                             |       |
|-----------------|-------------------------------------------------------------------------------|---------------------------------------------|-------|
| 1               |                                                                               | 🤣 🎬                                         |       |
|                 | S Etat civil                                                                  |                                             |       |
|                 | Notes                                                                         | Q Alertes                                   |       |
|                 | Assurance Maladie Obligatoire                                                 |                                             |       |
|                 |                                                                               |                                             |       |
|                 | Assurance Maladie Complementaire                                              |                                             |       |
|                 | Pièce justificative Aucune pièce justificative n'a été présentée              | ▼ Numéro complémentaire                     |       |
|                 | N° d'organisme / n° AMC / RNM : code servi                                    | v Nom de l'organisme                        |       |
|                 |                                                                               | Organisme 1/3 Payeur                        |       |
|                 | Droits valables du au                                                         | N° d'adhérent                               |       |
|                 | Tiers payant sur la part AMC                                                  | Garanties mutuelle                          |       |
|                 | Mode de gestion                                                               | Convention AMC                              |       |
|                 | Remboursement des actes                                                       | > Paramètres de télétransmission            |       |
|                 |                                                                               |                                             |       |
|                 | Attestations                                                                  | dants 🛛 🦻 Famille et relations              | P     |
|                 | Scannez les attestations papier de votre patient + Indiquez les correspondant | Ajoutez des relations à votre patient       |       |
|                 | Corresponda                                                                   | ant Spécialité 🔽 🔄 Nom Relation Prochain Ri | NDV 🔺 |
|                 |                                                                               |                                             |       |
|                 |                                                                               |                                             | -     |
|                 |                                                                               |                                             |       |

Des flèches dans la partie gauche pour monter ou descendre

Ou utilisation de l'ascenseur dans la partie droite

| Oteks       Image: State of the state of the state of th                                         | S Etat civil                                                                               |                                                                                                    |
|----------------------------------------------------------------------------------------------------|--------------------------------------------------------------------------------------------|----------------------------------------------------------------------------------------------------|
| Adressé par   Adressé par  Adressé par  Adre | onité  Préson Nen Dete de naissance Professon Coordonnées Coordonnées Code postal Vie Pays | Numéro         289           1d rado numéroja            1r do numéroja            Ref. dosaier opoer            Noncesa John            Ist reindez-vous         0x/01/2015           Ist reindez-vous         0x/01/2015           Ist reindez-vous         0x/01/2015           Ist reindez-vous         0x/01/2015           Ist reindez-vous         0x/01/2015           End pro |
|                                                                                                    | Adressé par                                                                                | Créez des alertes qui s'ouvrront pour ce patient                                                                                                    |

| réation d'un nou | veau dossier patient                                                                                                    |
|------------------|----------------------------------------------------------------------------------------------------|
|                  | 8 🔳                                                                                                    |
|                  | <u></u> Etat civil                                                                                                    |
|                  | Notes Q Alertes                                                                                                    |
|                  | Assurance Maladie Obligatoire                                                                                                    |
|                  | Assurance Maladie Complémentaire                                                                                                    |
|                  | Péce justificative      Accure pice justificative n's été présentée     Iluniéro conpônentaire     Nº d'organisme / nº ANC / RMM :     code service     Non de forganisme     V                                                              |
|                  | Criganiae 1/3 Payeur  Drots visibles du au N* discherent Ters payent ar la part AVC Garantes mutuele                                                                                                    |
|                  | Mode de geston                                                                                                    |
|                  | Rembaursement des actes     Paramètres de télétransmission                                                                                                    |
|                  | Attestations                                                                                                    |
|                  | Scamez les attestations papier de volte patient   Indiquez les correspondants pour ce patient  Apoutez des relations à volte patient  Apoutez des relations à volte patient  Apoutez des relations à volte patient  Nom Relation Prochan RDV |
|                  |                                                                                                    |

⇒Un volet non déployé pourra être activé par un clic dans la barre de titre ⇒Exemple ➡Volet Notes

| Assur     Aligatoire      Assura     Complémentaire     Péce Justific     ure péce Justificative n's été présentée     vie des présentée     vie des présentée     vie des présentée     vie des présentée     vie des présentée     vie des présentée                                                                                                    |   |
|----------------------------------------------------------------------------------------------------|---|
| Assuran     Complémentaire     Préc justific     vie préc justificative n's été présentée     N° drogenie     Mit :     code service     Nim de l'organise     Complémentaire                                                                                                    |   |
| Pèce justificative n'a élé présentée     Vir d'organis     Vir d'organis     Vir d'organis     Vir d'organis     Vir d'organis     Vir d'organis                                                                                                    |   |
|                                                                                                    | 8 |
| Drots valable au N° d'adréent Service Que dans to response de la composition de la composition de la c |   |
| Mode de gestion                                                                                                    | V |
| Remboursement des actes     Paramètres de tilétransmission                                                                                                    |   |
| Attestations 🔬 Correspondants 🤣 Familie et relations                                                                                                    | P |
| Connega las attentations parties de unites attient 🖪 Tadio es las concentrations de unites de unites attient                                                                                                    |   |

| Notes                        |                                                           | Alertes                                         |                               |          |
|------------------------------|-----------------------------------------------------------|-------------------------------------------------|-------------------------------|----------|
| Drapeau dans la liste des pa | tients 🗌 Afficher le commentaire à l'ouverture du dossier | Créez des alertes qui s'ouvriront pour ce patie | int                           |          |
|                              |                                                           |                                                 |                               |          |
|                              |                                                           | •                                               |                               |          |
|                              |                                                           |                                                 |                               |          |
| <u> </u>                     |                                                           |                                                 |                               |          |
| Assurance Mal                | adie Obligatoire                                          |                                                 | -                             | _        |
| Nom AMO                      |                                                           | Régime                                          | 01 = Régime général           | •        |
| FIGINII AND                  |                                                           | Couste                                          |                               |          |
| Nº S.S.                      |                                                           | Taux de remboursement SS (%                     | Tiers payant sur la part AMO  |          |
| Assuré                       |                                                           |                                                 |                               |          |
|                              | Informations<br>pour le mode dégradé                      | Organisme 1/3 Payeur                            | СРАМ                          | <b>9</b> |
|                              |                                                           | Nom médecin traitant                            |                               | <b>9</b> |
|                              |                                                           | Prénom                                          |                               |          |
| Assurance Mal                | adie Complémentaire                                       |                                                 |                               |          |
| J<br>Pièce justificative     | Aucune pièce justificative n'a été présentée              | <ul> <li>Numéro d'AMC</li> </ul>                |                               | 7        |
| Nº d'organisme / nº A        | MC / RNM : code servic                                    | <br>E                                           |                               |          |
|                              |                                                           | Nom de l'organisme     Organisme     1/3 Paveur |                               | - 8      |
| Desile veloklas dv           |                                                           | Nº d'adhérant                                   |                               |          |
| Droits valables du           | Tiers payant sur la part AMC                              | Garanties mutuelle                              | 0                             |          |
|                              | Tiers payant coordonné par la caisse                      | Convertion MC                                   | •                             |          |
| Mode de gestion              | •                                                         | Convention APIC                                 |                               | _ ¥      |
| No.                          |                                                           |                                                 | and the second second         |          |
| Remboursement des a          | ctes                                                      | 2 P                                             | arametres de teletransmission |          |

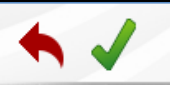

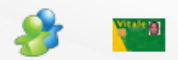

### ⇒Dans la partie supérieure, quatre icones De gauche à droite ⇒Annuler – guitter ⇒Valider ⇒Liens familiaux ⇒Lecture de la carte vitale

| Creation d un n | ouveau uossier patient |   |            |  |
|-----------------|------------------------|---|------------|--|
| •               |                        | 3 | Vitale [8] |  |
|                 | L Etat civil           |   |            |  |
|                 |                        |   |            |  |

#### ⇒L'icône Carte Vitale

Permet de lire les données de la carte Vitale
De sélectionner le patient dont vous créez la fiche
De récupérer ses données dans la fiche en cours de création

Patient inconnu de LOGOSw > nom affiché sur fond gris

Patient dans la liste de LOGOSw et données administratives à jour → nom affiché sur fond vert

Patient dans la liste de LOGOSw mais données administratives non à jour → nom affiché sur fond jaune

#### ♠ ✓

2 Etat civil

#### ⇒L'icône Carte Vitale

# Pour une MAJ ponctuelle Car il est préférable de passer par la MAJ réalisable par l'introduction de la carte vitale dans le lecteur et l'ouverture du dossier par l'icône carte vitale

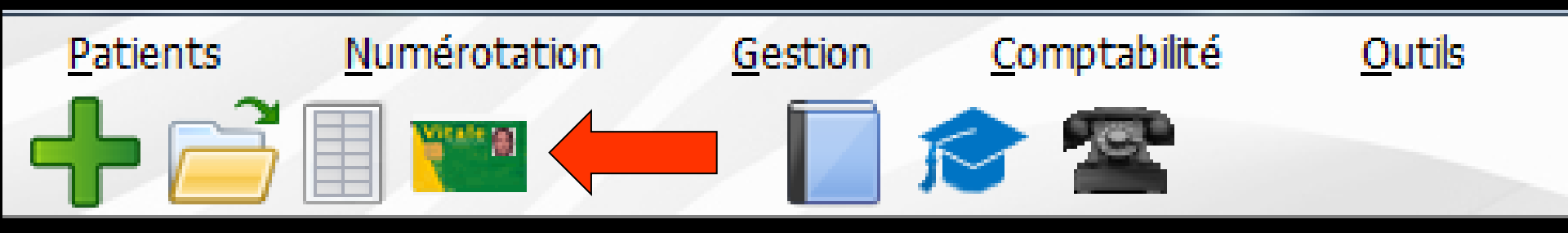

# Partie Notes (commentaire)

| ▲ ✓                                                                                                    |                                                   | <b>&amp;</b> | Mitale [8] |
|----------------------------------------------------------------------------------------------------|---------------------------------------------------|--------------|------------|
| Let at civil                                                                                                   |                                                   |              |            |
| Adressé par 🗸 🗸                                                                                                |                                                   |              |            |
| Notes                                                                                                    | Alertes                                           |              |            |
| □ Drapeau dans la liste des patients ✓ Afficher le commentaire à l'ouverture du dossier<br>SOUS CURATELLE MJPM | Créez des alertes qui s'ouvriront pour ce patient |              | Đ          |
|                                                                                                    |                                                   | <br>         |            |

#### ⇒Notes : à saisie non obligatoire

Permet d'associer au dossier du patient un commentaire, une note qui sera affiché sur fond de couleur ou non choisi dans la palette à droite du champ

# Partie Notes (commentaire)

|                                                                                                    |                                                   | 8 | Wester (B) |
|----------------------------------------------------------------------------------------------------|---------------------------------------------------|---|------------|
| Letat civil                                                                                                  |                                                   |   |            |
| Adressé par 🗸 🗸                                                                                              |                                                   |   |            |
| Notes                                                                                                    | Alertes                                           |   |            |
| Drapeau dans la liste des patients V Afficher le commentaire à l'ouverture du dossier<br>SOUS CURATELLE MJPM | Créez des alertes qui s'ouvriront pour ce patient |   |            |
|                                                                                                    |                                                   |   |            |

#### ⇒Notes : à saisie non obligatoire

Permet d'associer au dossier du patient un commentaire qui sera affiché sur fond de couleur ou non choisi dans la palette à droite du champ

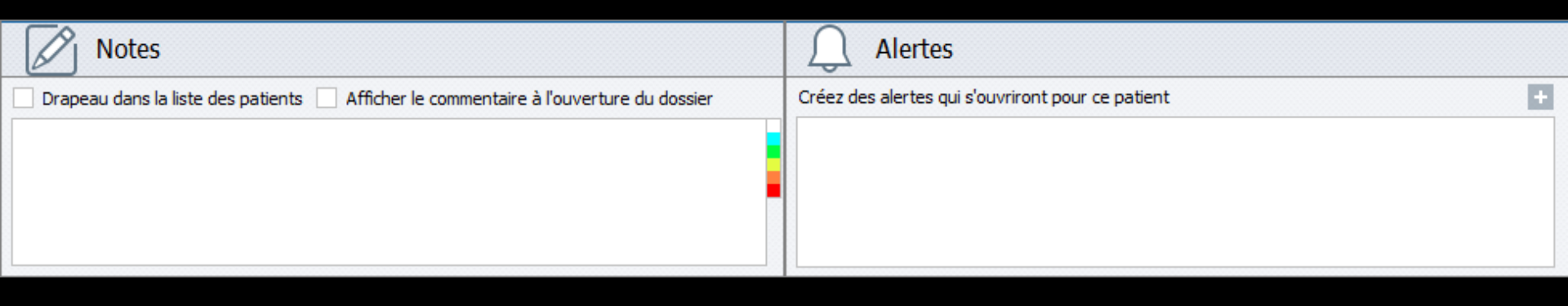

# On rentre le commentaire souhaité On choisit ou non un fond de couleur dans la palette de couleurs à droite

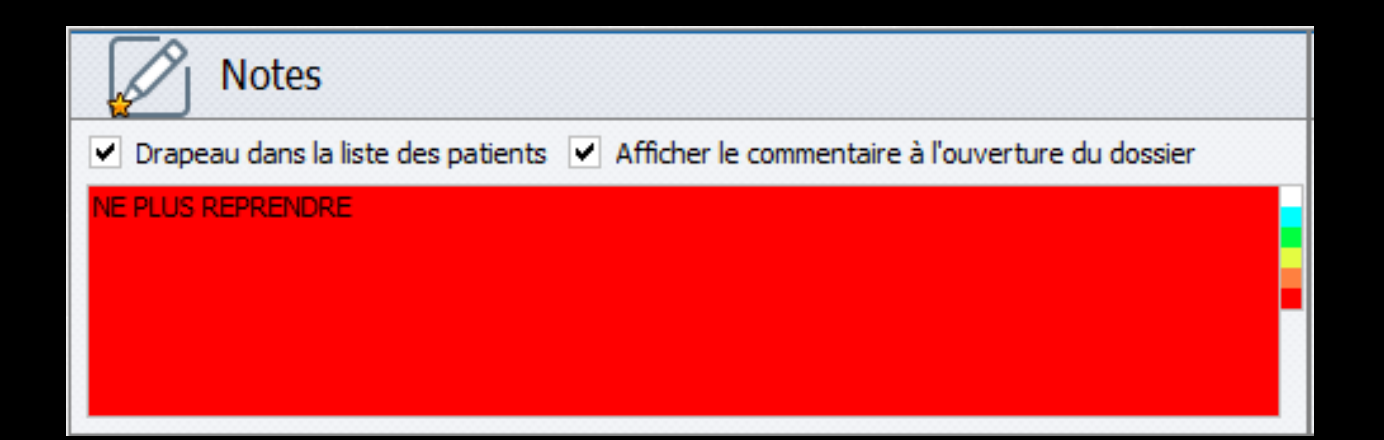

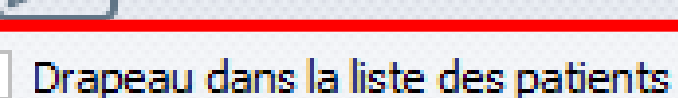

Notes

Afficher le commentaire à l'ouverture du dossier

La case à cocher "Drapeau dans la liste des patients" permet de placer en regard du nom du patient un petit drapeau de la couleur choisie

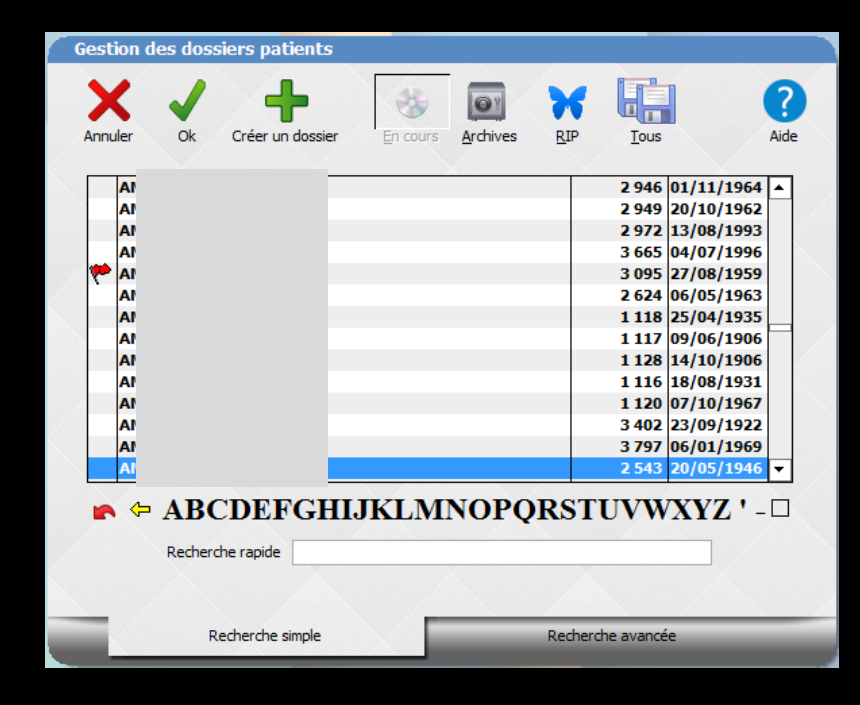

#### Le commentaire pourra être visualisé discrètement après sélection du nom, par un appui sur la touche ALT

| Gestion des dossiers pati | ents           |             |          |            |            | -         |
|---------------------------|----------------|-------------|----------|------------|------------|-----------|
| Annuler Ok Créer un d     | dossier En cou | Archives    | RIP      | Tous       |            | ?<br>Aide |
| ¥ 🧐                       |                |             |          | 2 682      | 15/07/1992 | •         |
| 4                         |                |             |          | 1 127      | 30/11/1911 |           |
| e 🥠                       |                |             |          | 3 376      | 18/07/1985 |           |
| 4                         |                |             |          | 588        | 13/05/1993 |           |
| 4                         |                |             |          | 854        | 18/11/1997 |           |
| 4                         |                |             |          | 818        | 05/12/1955 |           |
|                           |                |             |          | 3 453      | 18/07/1985 |           |
| 4                         | RDV MANQU      | ENON EXCUSE |          | 2 756      | 09/08/2003 |           |
| 4                         |                |             |          | 2 882      | 25/11/1978 |           |
| 4                         | _              |             |          | 3 080      | 03/01/1972 |           |
| 4                         |                |             |          | 1 129      | 04/10/1974 |           |
| 4                         |                |             |          | 3 329      | 02/06/1967 |           |
| 4                         |                |             |          | 511        | 30/10/1951 |           |
| 4                         |                |             |          | 1 133      | 01/11/1916 | -         |
| Recherche rapide          | GHIJKLN        | INOPQ       | RSTU     | UVW        | XYZ ' -    |           |
| Recherche sin             | nple           | _           | Recherch | ie avancée | -          | -         |

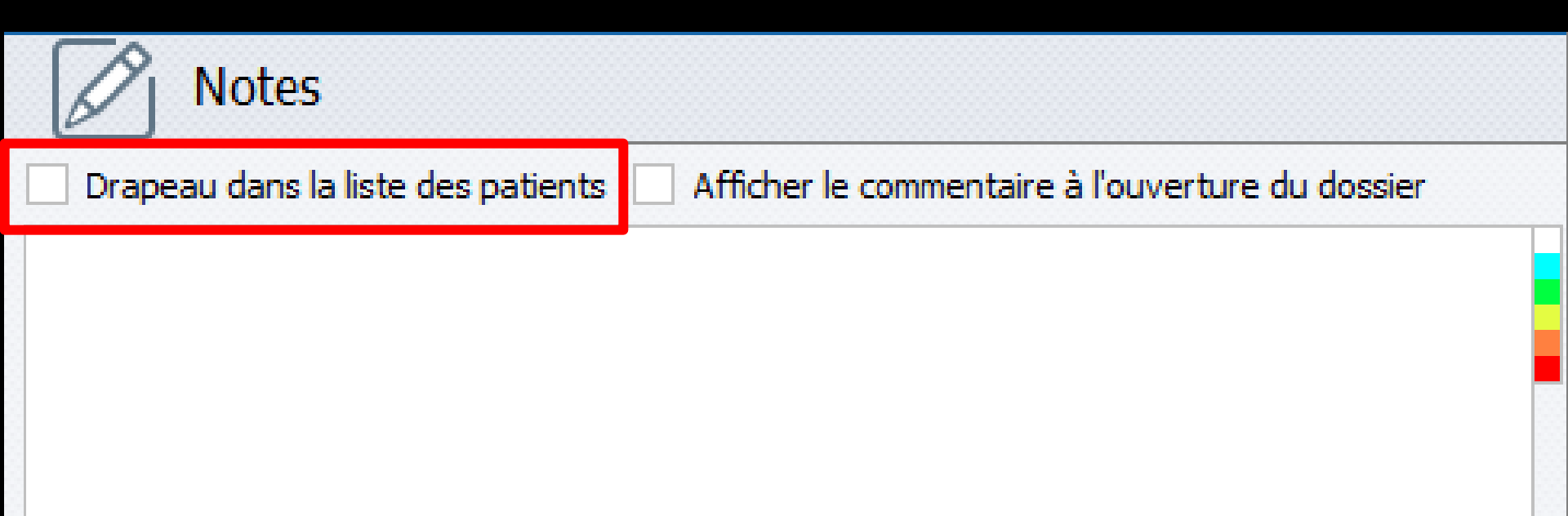

#### Petit drapeau que l'on retrouve dans l'agenda lors de la prise d'un RDV

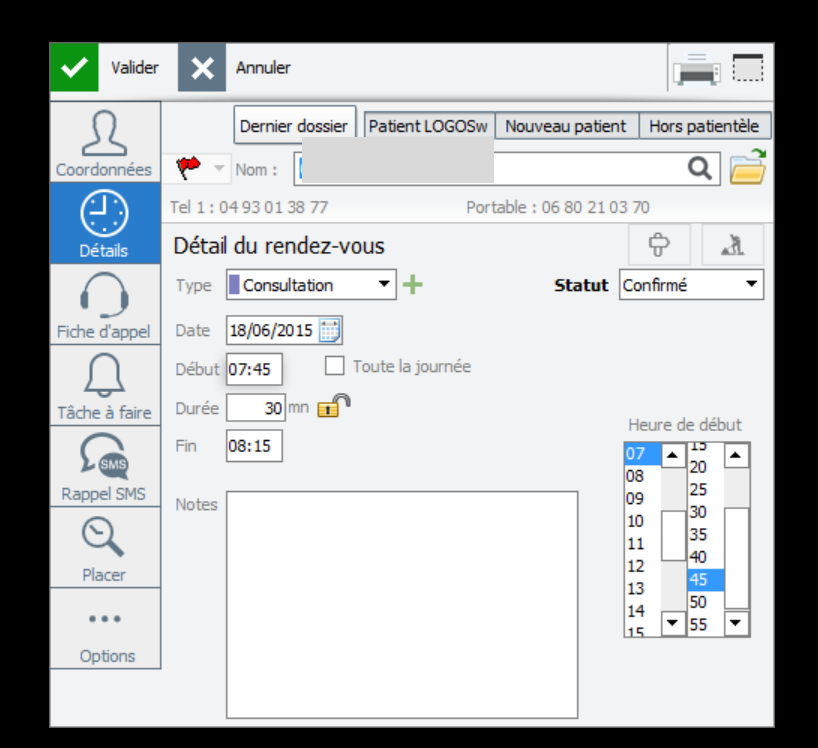

| Valider       | ×       | Annuler                                |                               | Valio        | ler 🗙 Annuler                                     | <b>.</b>      |
|---------------|---------|----------------------------------------|-------------------------------|--------------|---------------------------------------------------|---------------|
| R             |         | Dernier dossier Patient LOGOSw Nouveau | patient Hors patientèle       | Ω            | Dernier dossier Patient LOGOSw Nouveau patient Ho | rs patientèle |
| Coordonnées   | . 🍋 –   | Nom :                                  | Q 📄                           |              | s 🅐 🔻 Nom : 🖌                                     | Q 菺           |
| (Ľ)           | Tel 1:0 | 4 93 01 38 77 Portable : 06 80         | 0 21 03 70                    |              |                                                   |               |
| Détails       | Détail  | du rendez-vous                         | ÷ 🕅                           |              | Portable me Portable                              |               |
|               | Туре    | Consultation - Sta                     | atut Confirmé 🔻               |              | Néle 18/07/1985                                   |               |
| Fiche d'appel | Date    | 18/06/2015                             |                               |              |                                                   |               |
| $\cap$        | Début 🛛 | 07:45 🗌 Toute la journée               |                               | Fiche d'app  |                                                   |               |
| Tâche à faire | Durée   | 30 mn 💼                                | Heure de début                | $\int$       | CP Ville 🗸                                        |               |
|               | Fin     | 08:15                                  |                               | Tâche à fair | e Email                                           |               |
| Rappel SMS    | Notes   |                                        | 08 25 09 20                   |              | Commentaire RDV MANOUE NON EXCUSE                 |               |
| Q             |         |                                        | 10 35<br>11 35                | Rappel SM    | état civil                                        |               |
| Placer        |         |                                        | 12 40<br>13 45                | $\odot$      |                                                   |               |
| •••           |         |                                        | 14<br>15 <b>v</b> 55 <b>v</b> | Placer       | Praticien habituel                                |               |
| Options       |         |                                        |                               |              | Correspondant 🔹                                   |               |
|               |         |                                        |                               | •••          | Adressé par 🗸 🗸 🖓                                 |               |
|               | l       |                                        | 1                             | Options      |                                                   |               |

Dans l'agenda le commentaire d'un patient enregistré dans la base pourra être visualisé par un passage dans l'onglet Coordonnées

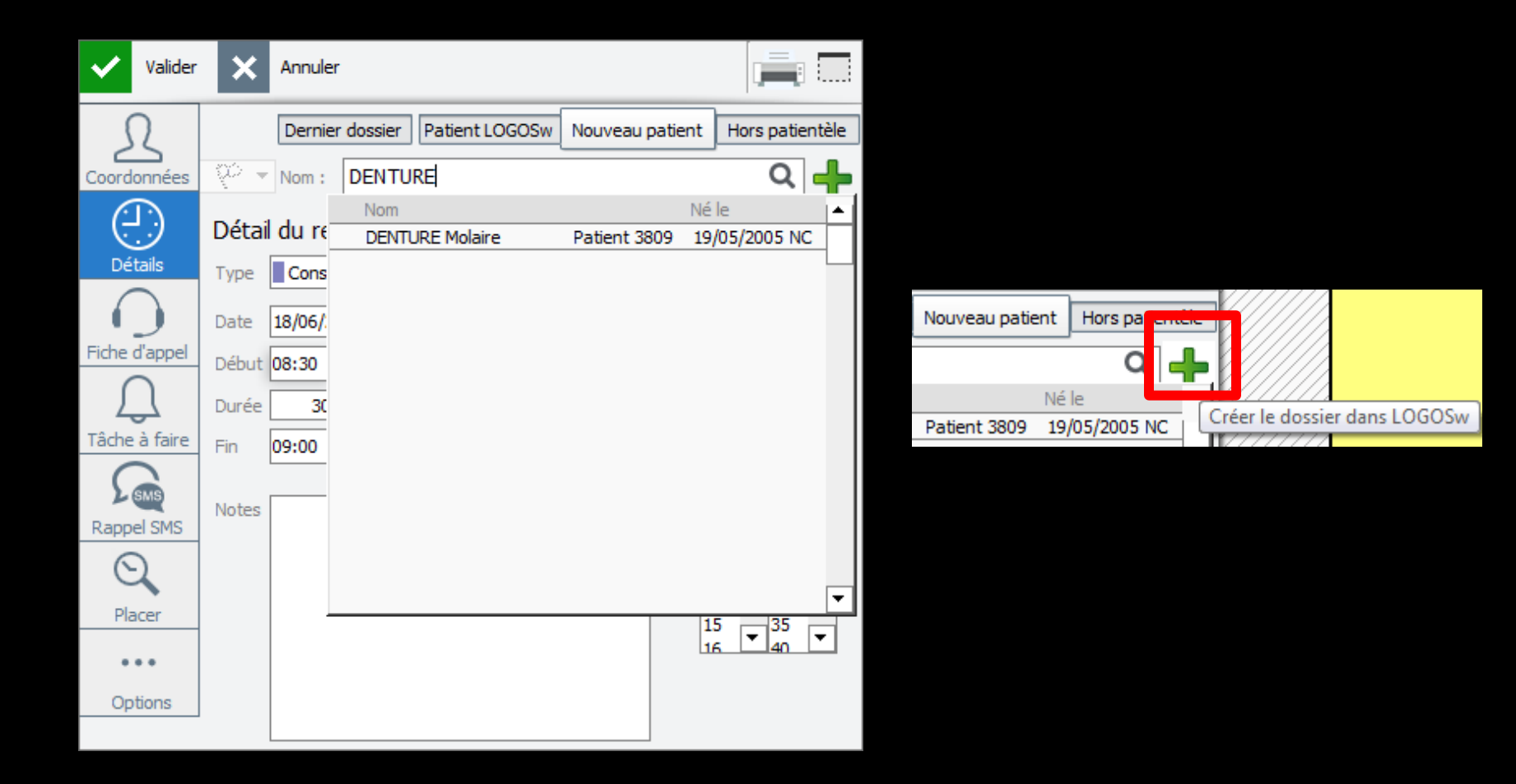

#### D'où l'intérêt de créer un dossier à un nouveau patient lors de la prise d'un RDV

# Drapeau que l'on retrouve dans la recherche d'un patient dans la fiche d'appel

| Valider       | X Annuler                |                          |                            | Valider       | X Annu         | iler         |              |               | , <b>–</b>       |
|---------------|--------------------------|--------------------------|----------------------------|---------------|----------------|--------------|--------------|---------------|------------------|
| Ω             | Dernier dossier          | Patient LOGOSw Nouveau p | atient Hors patientèle     |               |                |              |              |               |                  |
| Coordonnées   | 🥐 🔻 Nom :                |                          | Q 菺                        | 32            | Dern           | nier dossier | Patient LOGO | Sw Nouveau pa | tient   Hors pat |
| $\bigcirc$    | Portable : 06 25 19 64 3 | 7                        |                            | Coordonnées   | Mom 🕈          | :            |              |               | Q                |
| Fiche d'appel | Motif d'appel            | pris par NC 🔻 le 17/06   | /2015 📑 à 13:16            | $\bigcirc$    |                |              | - 41 -       |               |                  |
|               | Motif                    |                          | <b>▼</b> 💡                 |               | Domicile       |              | Tél 3        |               |                  |
| Rappel SMS    |                          | Π                        |                            | Fiche d'appel | Portable m     |              | Portable     |               |                  |
|               | Douleurs : Intensite     |                          |                            |               | Né le 18       | 8/07/1985    |              | S Appeler     |                  |
|               | depuis                   | 3                        | <b>→</b>                   | Decent SMC    | Adresse        |              |              |               |                  |
|               | Haut                     | Caractéristiques         | sensible au chaud          | Rappel SMS    |                |              |              |               |                  |
|               | Gauche Droit             |                          | au froid                   |               | CP [           | Ville        |              | <b></b>       |                  |
|               |                          | empêche de dormir        | à la pression /mastication |               |                |              |              |               |                  |
|               | Médicaments contr        | e la douleur :           |                            |               | Email          |              |              |               |                  |
|               | lesquels                 |                          | ▼ ♀ □ Efficaces            |               | Commentaire    | e RDV MA     | INQUE NON EX | CUSE          |                  |
|               | CEdème (gonflemer        | nt) 🗌 Fièvre : tempé     | rature                     |               | état civil     |              |              |               |                  |
|               | Remarques sur l'appel    |                          |                            |               |                |              |              |               |                  |
|               |                          |                          |                            |               |                |              | _            |               |                  |
|               |                          |                          |                            |               | Praticien habi | ituel NC 🗖   | •            |               |                  |
|               | Suite donnée à l'appel   |                          | <b>▼ ∀</b>                 |               | Corresponda    | int          |              | -             |                  |
|               |                          | Donner un rendez-vous    | Créer une tâche            |               | Adressé par    |              |              | •             | <b>e</b>         |

ientèle

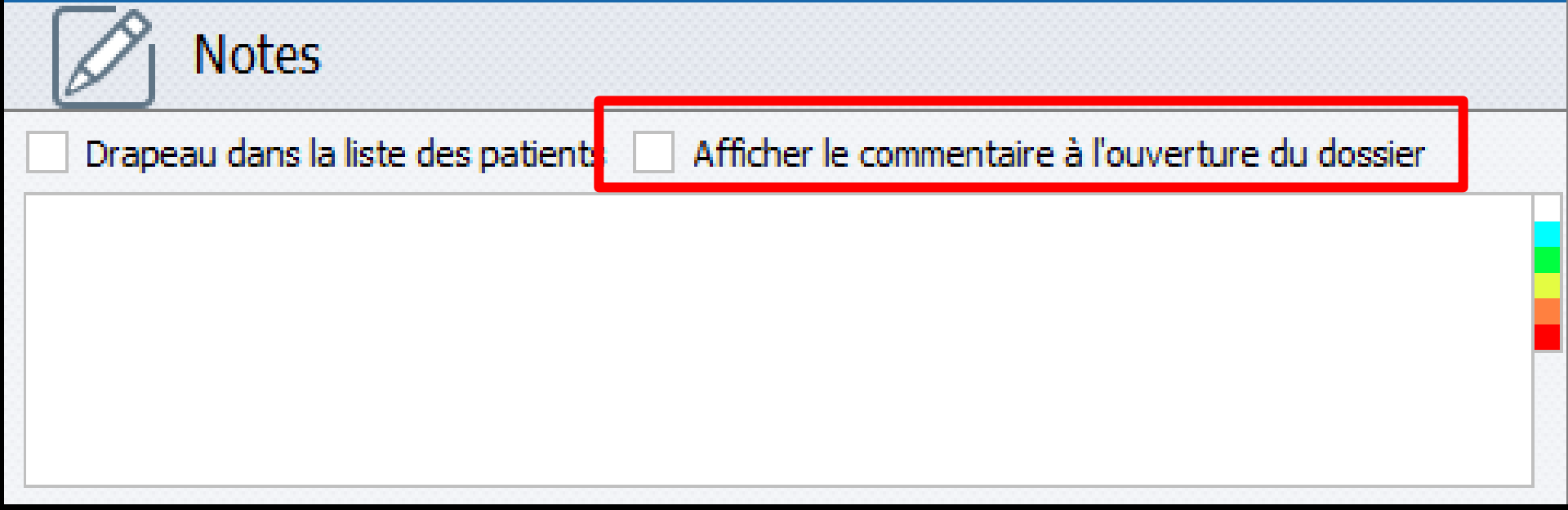

La case à cocher "Afficher le commentaire à l'ouverture du dossier" permet de l'afficher sous forme d'un post-it coloré, à chaque ouverture du dossier

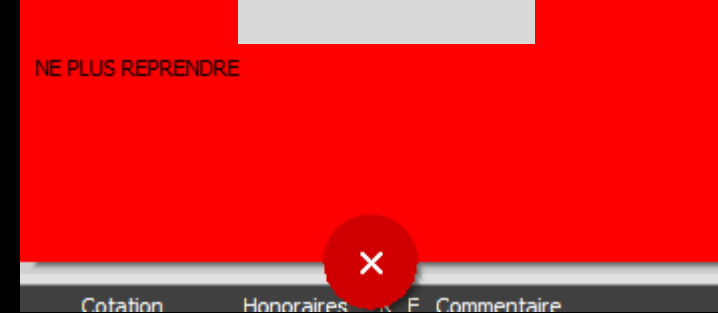

# Partie Alertes

| Alertes                                           |
|---------------------------------------------------|
| Créez des alertes qui s'ouvriront pour ce patient |
|                                                   |
|                                                   |

Alertes : Pour créer des alertes pour le patient qui s'ouvriront sous forme d'un post-it

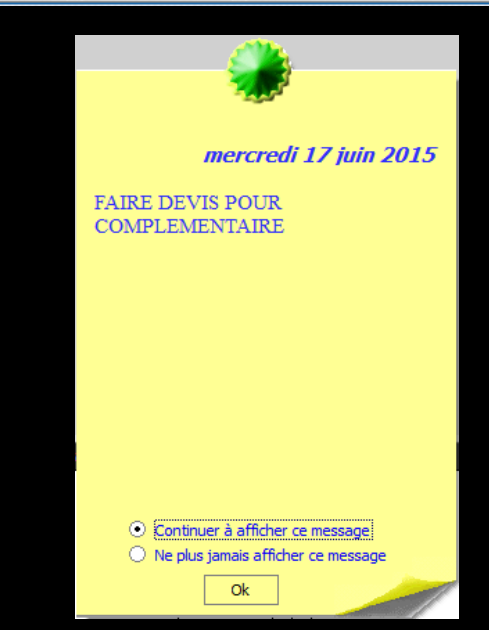

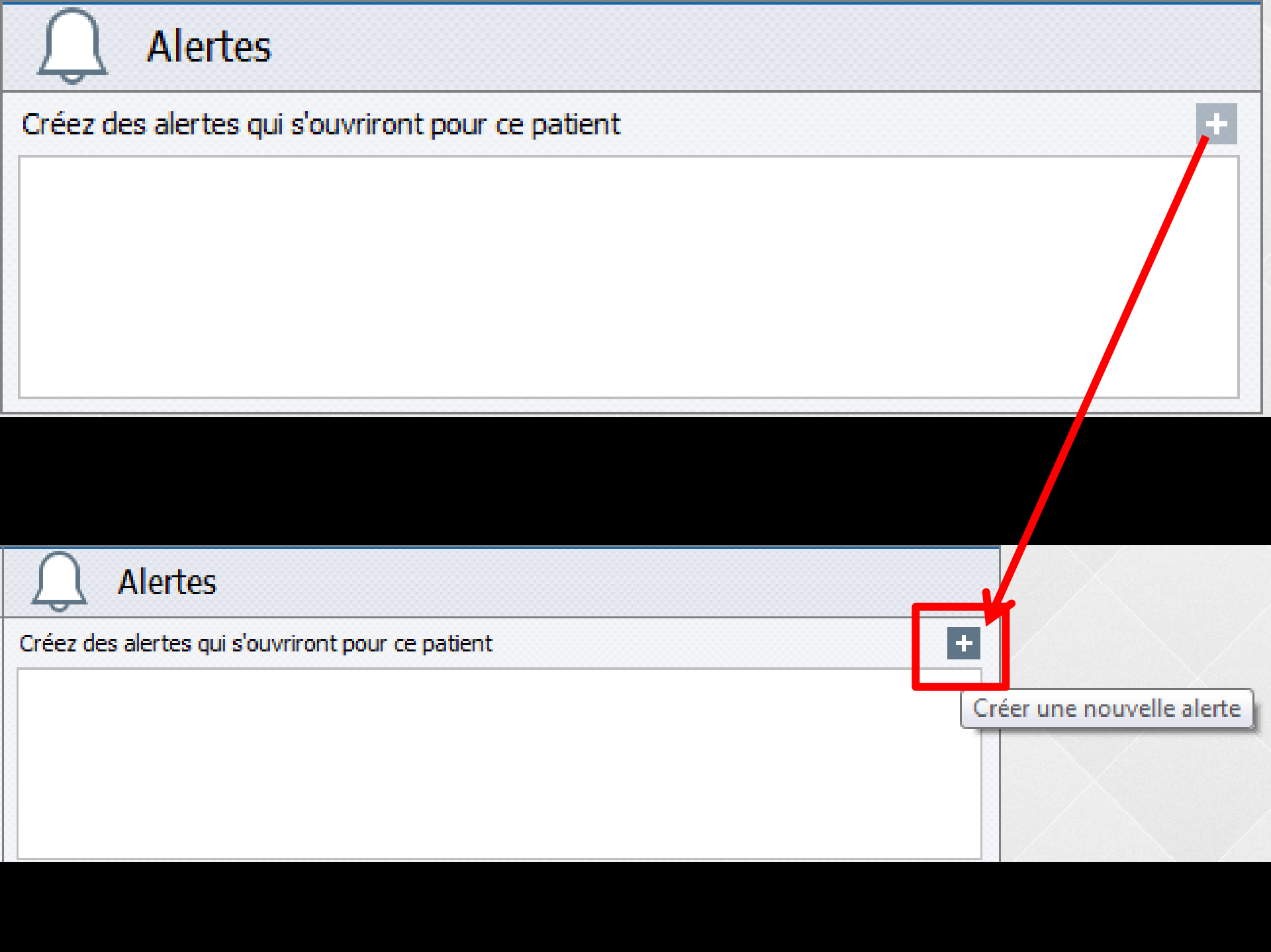

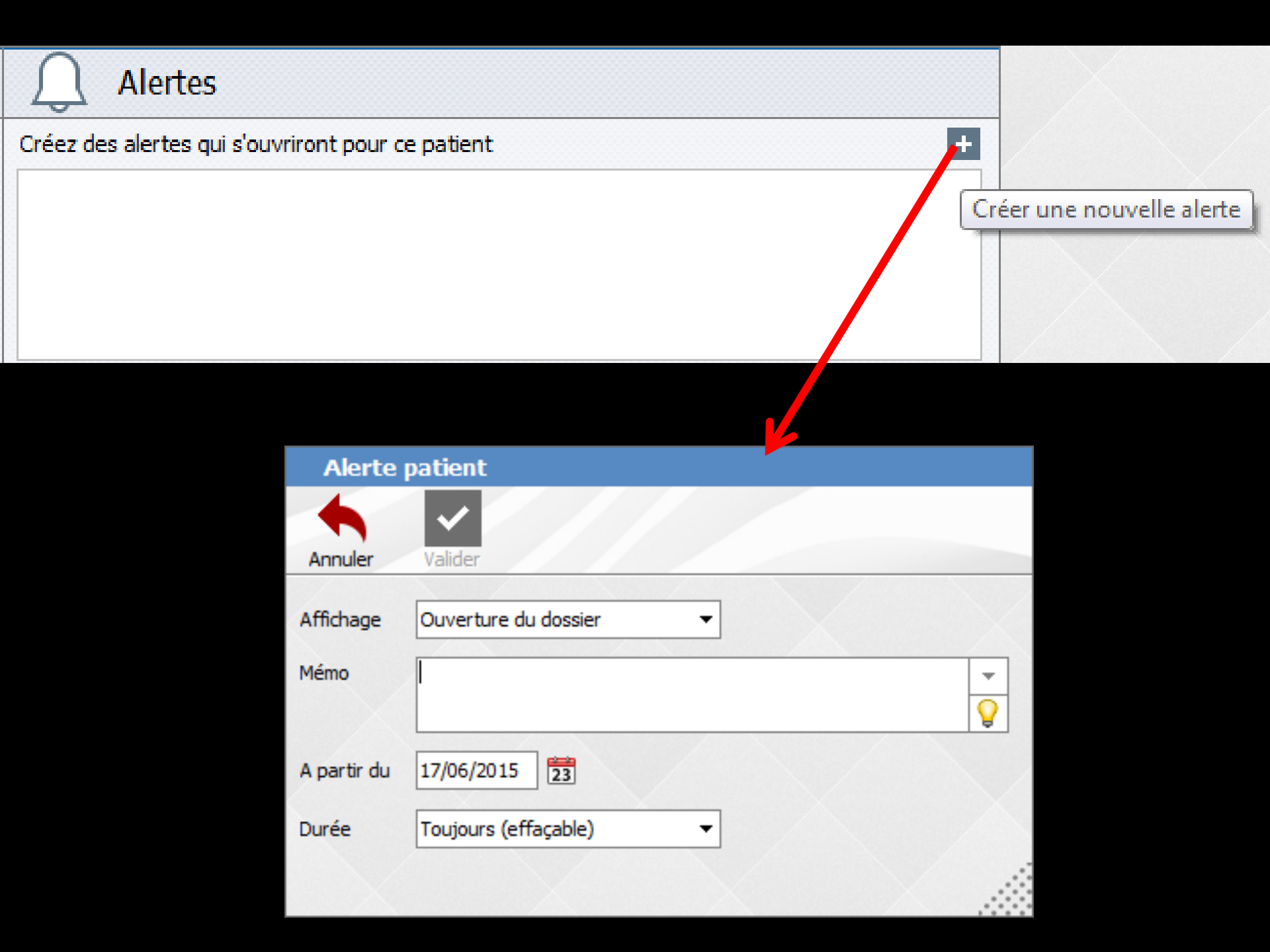

#### **Alerte patient**

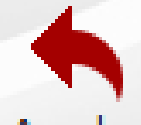

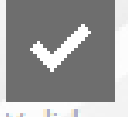

Annuler

Valider

| Affichage   | Ouverture du dossier                                                         |   |
|-------------|------------------------------------------------------------------------------|---|
| Mémo        | <aucun><br/>Ouverture du dossier</aucun>                                     | - |
| A partir du | Ouverture des devis<br>Ouverture des ordonnances<br>Ouverture des règlements |   |
| Durée       | Edition des feuilles SS                                                      |   |
|             |                                                                              |   |

#### Choix du type d'affichage

| Alerte      | patient                |           |
|-------------|------------------------|-----------|
| F           |                        |           |
| Annuler     | Valider                |           |
| Affichage   | Ouverture du dossier 🔻 | ]         |
| Mémo        |                        |           |
|             | Choisir un mémo        | prédéfini |
| A partir du | 17/06/2015 23 ent      |           |
| Durée       | Toujours (effaçable)   |           |
|             |                        |           |

#### ⇒Choix du texte de l'alerte

| Alerte      | patient                |                                |
|-------------|------------------------|--------------------------------|
|             | ✓                      | £                              |
| Annuler     | Valider                |                                |
| Affichage   | Ouverture du dossier 🔻 |                                |
| Mémo        |                        |                                |
|             |                        |                                |
| A partir du | 17/06/2015             | Modifier les textes prédéfinis |
| Durée       | Toujours (effaçable)   |                                |
| X           |                        |                                |

| Alerte p    | atient                |   |                           | Alerte      | patient                                                                                                    |                      |
|-------------|-----------------------|---|---------------------------|-------------|----------------------------------------------------------------------------------------------------|----------------------|
|             | <ul> <li>✓</li> </ul> |   | fr                        | -           | <ul> <li>Image: A start of the start of the start of</li></ul> | 6                    |
| Annuler     | Valider               |   |                           | Annuler     | Valider                                                                                                    |                      |
| Affichage   | Ouverture du dossier  | - |                           | Affichage   | Ouverture du dossier 🔹                                                                                                    |                      |
| Mémo        |                       |   | *                         | Mémo        |                                                                                                    | -                    |
|             |                       | • | Choisir un mémo prédéfini |             |                                                                                                    | FAIRE DEVIS POUR COM |
| A partir du | 17/06/2015            |   | ent                       | A partir du | 17/06/2015                                                                                                    | FAIRE BILAN RADIO    |
| Durée       | Toujours (effaçable)  | • |                           | Durée       | Toujours (effaçable) 🔹                                                                                                    |                      |
|             |                       |   |                           | $\sim$      |                                                                                                    |                      |

| Alerte      | patient                         |
|-------------|---------------------------------|
| F           |                                 |
| Annuler     | Valider                         |
| Affichage   | Ouverture du dossier 🔻          |
| Mémo        | FAIRE DEVIS POUR COMPLEMENTAIRE |
| A partir du | 17/06/2015                      |
| Durée       | Toujours (effaçable) 🔻          |
|             |                                 |

### Sélection parmi des mémo prédéfinis

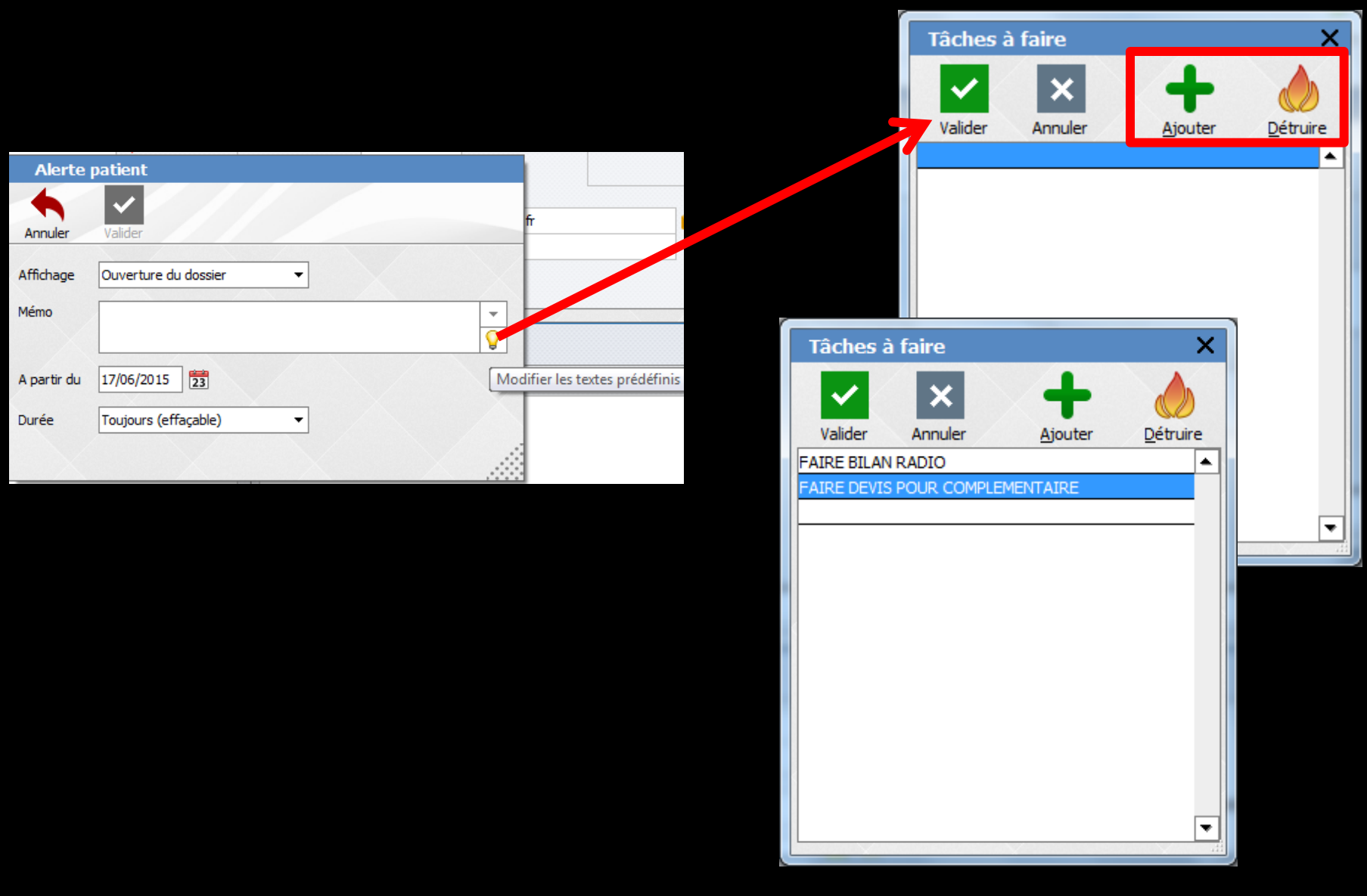

### ⇒Pour ajouter ou détruire des mémo

| Alerte      | patient                         | Af            | fiche | er à | part   | ir de | e    |    |
|-------------|---------------------------------|---------------|-------|------|--------|-------|------|----|
| -           |                                 | <             |       | jui  | in 201 | .5    |      | >  |
| Annuler     | Valider                         | L             | М     | М    | J      | ۷     | S    | D  |
|             |                                 | 25            | 26    | 27   | 28     | 29    | 30   | 31 |
| Affichage   | Ouverture du dossier 🔹          | 1             | 2     | 3    | 4      | 5     | 6    | 7  |
| Mémo        | FAIRE DEVIS POUR COMPLEMENTAIRE | 8             | 9     | 10   | 11     | 12    | 13   | 14 |
|             |                                 | 15            | 16    | 17   | 18     | 19    | 20   | 21 |
| A partir du | 17/06/2015                      | 22            | 23    | 24   | 25     | 26    | 27   | 28 |
|             |                                 | 29            | 30    | 1    | 2      | 3     | 4    | 5  |
| Durée       | Toujours (effaçable) 🔻          | 🔘 aujourd'hui |       |      |        |       |      |    |
|             |                                 |               | Ok    |      |        | Ann   | uler |    |

 À partir de : par défaut à la date du jour
 En bout de champ un calendrier pour choisir une autre date

| Alerte      | patient                         |             |                          |
|-------------|---------------------------------|-------------|--------------------------|
| F           |                                 |             |                          |
| Annuler     | Valider                         |             |                          |
| Affichage   | Ouverture du dossier 🔻          | $\langle  $ | Toujours (effacable)     |
| Mémo        | FAIRE DEVIS POUR COMPLEMENTAIRE |             |                          |
|             |                                 |             | Toujours (non effaçable) |
| A partir du | 17/06/2015                      |             | Toujours (effaçable)     |
| (           |                                 |             | Jusqu'au                 |
| Durée       | Toujours (effaçable)            |             | Périodique               |
|             |                                 |             | L                        |

Durée : par défaut Toujours (effaçable)
 Mais plusieurs possibilités
 Toujours (non effaçable)
 Toujours (effaçable)
 Jusqu'au
 Périodique

| Alerte      | patient                         |           |
|-------------|---------------------------------|-----------|
| -           | ✓                               |           |
| Annuler     | Valider                         | Supprimer |
|             |                                 |           |
| Affichage   | Ouverture du dossier 👻          |           |
|             |                                 |           |
| Mémo        | FAIRE DEVIS POUR COMPLEMENTAIRE |           |
|             |                                 |           |
|             |                                 |           |
| A partir du | 17/06/2015                      |           |
|             |                                 |           |
| Durée       | Toujours (effaçable) 🔻          |           |
|             |                                 |           |
|             |                                 |           |

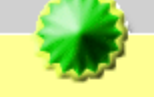

#### mercredi 17 juin 2015

FAIRE DEVIS POUR COMPLEMENTAIRE

+

• Continuer à afficher ce message

O Ne plus jamais afficher ce message

Alertes

Créez des alertes qui s'ouvriront pour ce patient

FAIRE DEVIS POUR COMPLEMENTAIRE

| Alertes                                |                                                                                |           |   |
|----------------------------------------|--------------------------------------------------------------------------------|-----------|---|
| Créez des alertes qui s'ouvriront po   | ur ce patient                                                                  |           | + |
| FAIRE DEVIS POUR COMPLEMENTAT          | IRE                                                                            |           |   |
| Alerte<br>Annuler<br>Affichage<br>Mémo | patient   Valider     Ouverture du dossier     FAIRE DEVIS POUR COMPLEMENTAIRE | Supprimer |   |
| A partir du<br>Durée                   | 17/06/2015 23<br>Toujours (effaçable)                                          |           |   |

# Quand l'alerte est enregistrée Icone crayon pour la visualiser, la modifier ou la supprimer